# 软件综合实验之操作系统

### 加载操作系统映像并进入C

#### 陈香兰

中国科学技术大学计算机学院

July 1, 2016

陈香兰 (中国科学技术大学计算机学院)

软件综合实验之操作系统

July 1, 2016 1 / 10

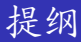

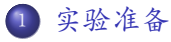

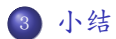

陈香兰 (中国科学技术大学计算机学院)

软件综合实验之操作系统

▶ ◀ Ē ▶ Ē ∽ ९... July 1, 2016 2 / 10

#### • 实验环境准备

- 编译工具链:gcc、1d
- 代码维护工具:make
- 模拟环境:qemu-system-i386

#### • 基础知识准备

- 软盘相关BIOS中断:从软盘上读取操作系统映像
- 准备执行C语言代码

## 从软盘上读取操作系统映像 I

● 软盘相关BIOS中断: int 0x13

https://en.wikipedia.org/wiki/INT\_13H#INT\_13h\_AH.3D00h:\_Reset\_Disk\_Drive

• Drive Table

| DL  | Description                  |  |  |  |  |  |  |  |
|-----|------------------------------|--|--|--|--|--|--|--|
| 00h | lst floppy disk ("drive A:") |  |  |  |  |  |  |  |
| 01h | 2nd floppy disk ("drive B:") |  |  |  |  |  |  |  |
| 80h | lst hard disk                |  |  |  |  |  |  |  |
| 81h | 2nd hard disk                |  |  |  |  |  |  |  |

• Function Table

| AH  | Description             |  |  |  |  |  |
|-----|-------------------------|--|--|--|--|--|
| 00h | Reset Disk Drives       |  |  |  |  |  |
| 02h | Read Sectors From Drive |  |  |  |  |  |

) INT 13h AH=00h: Reset Disk Drive

| AH | 00h   |  |  |  |  |
|----|-------|--|--|--|--|
| DL | Drive |  |  |  |  |

软件综合实验之操作系统

2

INT 13h AH=02h: Read Sectors From Drive

| AH    | 02h                       |  |  |  |  |  |
|-------|---------------------------|--|--|--|--|--|
| AL    | Sectors To Read Count     |  |  |  |  |  |
| СН    | Cylinder[7:0]             |  |  |  |  |  |
| CL    | Cylinder[9:8]:Sector[5:0] |  |  |  |  |  |
| DH    | Head                      |  |  |  |  |  |
| DL    | Drive                     |  |  |  |  |  |
| ES:BX | Buffer Address Pointer    |  |  |  |  |  |

• 思考:何时加载操作系统映像合适?加载多少个扇区合适?

- 为执行C语言代码准备好栈
  - 什么位置合适?
- 将BSS段清0
  - 什么是BSS段?

### ● 参见GNU开发工具链简介中关于make的部分

- 阅读源代码
  - start16.S
  - start16.1d
  - start32.S
  - main.c
  - myOS.1d
  - Makefile
  - 劉编译链接并制作成二进制映像
    - make
- ◎ 制作启动软盘
  - dd if=/dev/zero of=a\_boot2C.img bs=512 count=2880
  - sudo losetup /dev/loop4 a\_boot2C.img
  - sudo dd if=start16.bin of=/dev/loop4 bs=512 count=1
  - sudo dd if=output/myOS.bin of=/dev/loop4 bs=512 seek=1

● 在qemu上启动

• qemu-system-i386 -fa a\_boot2C.img

| 😣 🔿 🗉 деми |      |     |      |     |      |         |      |  |  |  |
|------------|------|-----|------|-----|------|---------|------|--|--|--|
| Hello      | , os | wor | ld ! |     |      |         |      |  |  |  |
| Press      | any  | key | to   | get | into | protect | mode |  |  |  |
|            |      |     |      |     |      |         |      |  |  |  |
|            |      |     |      |     |      |         |      |  |  |  |
|            |      |     |      |     |      |         |      |  |  |  |
|            |      |     |      |     |      |         |      |  |  |  |
|            |      |     |      |     |      |         |      |  |  |  |
|            |      |     |      |     |      |         |      |  |  |  |
|            |      |     |      |     |      |         |      |  |  |  |
|            |      |     |      |     |      |         |      |  |  |  |
|            |      |     |      |     |      |         |      |  |  |  |

● 在qemu上启动

• qemu-system-i386 -fa a\_boot2C.img

| 8 🔿 💿 деми                             |  |  |  |  |  |  |
|----------------------------------------|--|--|--|--|--|--|
| ************************************** |  |  |  |  |  |  |
|                                        |  |  |  |  |  |  |
|                                        |  |  |  |  |  |  |
|                                        |  |  |  |  |  |  |
|                                        |  |  |  |  |  |  |

### ● 在qemu上启动

- qemu-system-i386 -fa a\_boot2C.img
- 若调整输出信息,则

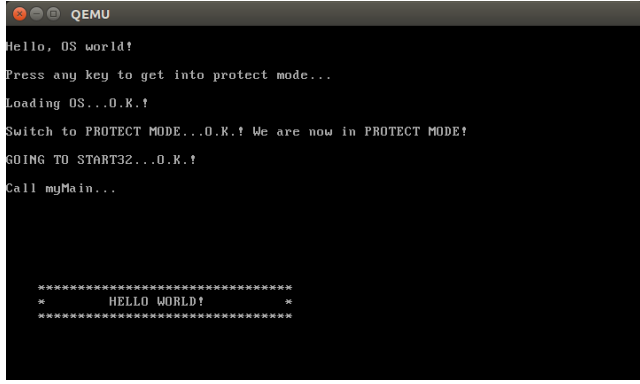

イロト イヨト イヨト

- 查看bin文件
  - hexdump -C output/start16.bin
  - hexdump -C output/myOS.bin
- 查看img文件
  - hexdump -C output/a\_boot2C.img

### 谢谢!

陈香兰 (中国科学技术大学计算机学院)

软件综合实验之操作系统

< 口 > < 🗗

臣 July 1, 2016 10 / 10

< ∃ >

→ < 문 >